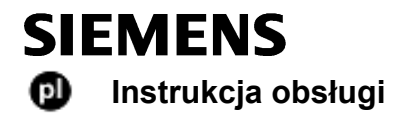

Bezprzewodowy regulator pomieszczeniowy RDE100.1RF może pracować z bezprzewodowym odbiornikiem do sterowania wielostrefowego RDE-MZ6. Do dyspozycji jest kilka indywidualnie nastawianych programów ogrzewania. Można skorzystać z fabrycznych nastaw urządzenia, bądź też dopasować je do własnych potrzeb.

|                                       | 1. Wyświetlacz                                                    |                                                              |              |                                                                   |  |
|---------------------------------------|-------------------------------------------------------------------|--------------------------------------------------------------|--------------|-------------------------------------------------------------------|--|
|                                       |                                                                   | Symbol sygnalizujący<br>konieczność wymiany<br>baterii       | 08:00        | Wyświetlacz czasu                                                 |  |
|                                       | dy                                                                | Tryb pracy Ochrona                                           | am           | Przedpołudnie: format 12 godzinny                                 |  |
|                                       | Ŭ                                                                 |                                                              | pm           | Popołudnie: format 12<br>godzinny                                 |  |
|                                       | $\bigcirc$                                                        | Tryb pracy Automatyczny<br>program czasowy                   | ALL          | Zatwierdzenie wyboru                                              |  |
| <b>3 6</b> +                          | AUTO                                                              | Podgląd i ustawienia<br>Automatycznego<br>programu czasowego | ۴F           | Temperatura w stopniach<br>Fahrenheit'a                           |  |
|                                       | 桊                                                                 | Tryb pracy Komfort                                           | °C           | Temperatura w stopniach<br>Celsius'a                              |  |
|                                       | C                                                                 | Tryb pracy Ekonomiczny                                       | ī            | Blokada przycisków<br>aktywna                                     |  |
|                                       | mode                                                              | Wyjście                                                      | 245          | Wyświetlanie temperatury<br>w pomieszczeniu ,<br>wartości zadanej |  |
|                                       | Ð                                                                 | Symbol informujący o<br>aktywności wejścia<br>zewnętrznego   | ZONE         | Wyświetlanie aktualnej<br>strefy<br>(Domyślnie - strefa 1)        |  |
|                                       |                                                                   | Ustawienie wartości<br>zadanej na stałe                      | <u> </u>     | Symbol informujący o<br>załączeniu ogrzewania                     |  |
|                                       | $\bigcirc$                                                        | Ustawienia daty i godziny                                    | 1234567      | 1 = poniedziałek<br>7 = niedziela                                 |  |
|                                       | Ē                                                                 | Ustawienia trybu<br>wakacyjnego                              | 1 6 12 10 24 | Pasek czasu                                                       |  |
|                                       |                                                                   |                                                              |              | Aktualna temperatura<br>w pomieszczeniu                           |  |
|                                       | 2 Przyc                                                           | isk do zmiany trybu pracy                                    |              |                                                                   |  |
|                                       | 3 Ustav                                                           | v                                                            |              |                                                                   |  |
|                                       | 4 Zatwi                                                           | erdź                                                         |              |                                                                   |  |
|                                       | 5 Przyc                                                           | isk do zmniejszania warto                                    | ści          |                                                                   |  |
|                                       | 6 Przyc                                                           | isk do zwiększania wartoś                                    | ci           |                                                                   |  |
|                                       | 7 Bater                                                           | ie                                                           |              |                                                                   |  |
| RDE-MZ6                               |                                                                   |                                                              |              |                                                                   |  |
| 1 2 1 4 1 4<br>SIEMENS                | Odbiornik do sterowania wielostrefowego należy zamówić oddzielnie |                                                              |              |                                                                   |  |
| · · · · · · · · · · · · · · · · · · · |                                                                   |                                                              |              |                                                                   |  |
|                                       |                                                                   |                                                              |              |                                                                   |  |

### Czy chcesz ustawić dzień tygodnia i godzinę?

| ustaw     | Spo                         | sób postępowania:                                                                                                 |  |  |
|-----------|-----------------------------|----------------------------------------------------------------------------------------------------|--|--|
| zatwierdź | ٠                           | Naciśnij przycisk ustaw i wybierz symbol                                                                          |  |  |
| +         | ٠                           | Naciśnij przycisk zatwierdź Wyświetlony czas zacznie migać.                                                       |  |  |
| -         | ٠                           | <ul> <li>Naciśnij przycisk + lub – aby wprowadzić aktualną godzinę.</li> </ul>                                    |  |  |
| zmiana    | ٠                           | Naciśnij przycisk zatwierdź                                                                                       |  |  |
| trybu     | ٠                           | <ul> <li>Wyświetlony dzień tygodnia zacznie miga, wciśnij przycisk + lub – aby ustawić dzień tygodnia.</li> </ul> |  |  |
| pracy     | Naciśnij przycisk zatwierdź |                                                                                                    |  |  |
|           | •                           | Naciśnij przycisk zmiany trybu pracy aby wyjść, lub zaczekaj aż regulator powróci do widoku głównego.             |  |  |

# Czy w pomieszczeniach jest za zimno lub za gorąco?

| +<br>-    | Aby zwiększyć lub zmniejszyć wartość zadaną<br>temperatury w pomieszczeniu o 0.5 °C / 1 °F,<br>postępuj następująco:                                                          |  |  |  |  |
|-----------|----------------------------------------------------------------------------------------------------|--|--|--|--|
| zatwierdź | <ul> <li>Wciśnij przycisk + lub – aby zmienić</li> </ul>                                                                                                    |  |  |  |  |
| ustaw     | wartość zadaną tymczasowo. Wprowadzone                                                                                                    |  |  |  |  |
| zmiana    | wartości zostaną automatycznie<br>zresetowane przy najbliższym przełączeniu                                                                                                   |  |  |  |  |
| trybu     | trybu pracy.                                                                                                    |  |  |  |  |
| pracy     | <ul> <li>Wciśnij przycisk zatwierdź, ustaw lub<br/>zmiany trybu pracy by zapisać wartość lub<br/>zaczekaj aż program automatycznie powróci<br/>do widoku głównego.</li> </ul> |  |  |  |  |
|           | <ul> <li>Aby zablokować zmianę nastaw, użyj<br/>parametrów P06 i P08.</li> </ul>                                                                                              |  |  |  |  |

### Czy chcesz zmienić tryb pracy?

| zmiana<br>trybu<br>pracy | Możesz wybierać trzy tryby pracy: Automatyczny<br>program czasowy, Komfort lub Ekonomiczny. W celu<br>przełączenia pomiędzy trybami pracy można użyć<br>przycisku <b>zmiany trybu pracy</b>                                                                     |
|--------------------------|----------------------------------------------------------------------------------------------------|
|                          | Tryb Komfort - stałe utrzymywanie wartości<br>zadanej temperatury trybu Komfort . Zapewnia<br>odpowiedni komfort w pomieszczeniach gdy budynek<br>jest używany.                                                                                                 |
|                          | C Tryb Ekonomiczny - stałe utrzymywanie wartości<br>zadanej temperatury trybu Ekonomicznego. Obniża<br>zużycie energii gdy budynek nie jest używany, np. w<br>nocy.                                                                                             |
|                          | przełączanie pomiędzy trybami Komfort i<br>Ekonomiczny następuje zgodnie z ustawionym<br>programem czasowym.                                                                                                    |
| _                        | Uwaga:                                                                                                    |
| <b>!</b>                 | Zabezpieczenie przeciwzamrożeniowe jest funkcją<br>zawsze aktywną. Jeśli temperatura w pomieszczeniu<br>spadnie poniżej 5 °C, regulator automatycznie<br>załączy ogrzewanie, a na wyświetlaczu pojawi się<br>symbol <u>\\\\\\\\\\\\\\\\\\\\\\\\\\\\\\\\\\\\</u> |

### Czy chcesz ustawić wartość zadaną na stałe?

| ustaw<br>zatwierdź | Naciśnij przycisk ustaw i wybierz symbol                                                                                                    |  |
|--------------------|----------------------------------------------------------------------------------------------------|--|
|                    | Nacisnij przycisk zatwierdz                                                                                                    |  |
| +<br>-<br>zmiana   | <ul> <li>Naciśnij przycisk zmiany trybu pracy aby<br/>wybrać zmianę wartości zadanej trybu<br/>Komfort lub Ekonomicznego.</li> </ul>                 |  |
| trybu              | <ul> <li>Naciśnij przycisk + lub – by zmienić wartość<br/>zadaną.</li> </ul>                                                                         |  |
| pracy              | <ul> <li>Naciśnij przycisk zatwierdź</li> </ul>                                                                                                    |  |
|                    | <ul> <li>Naciśnij przycisk zmiany trybu pracy aby<br/>zapisać wartość lub zaczekaj aż regulator<br/>samoczynnie wróci do widoku głównego.</li> </ul> |  |
| !                  | <b>Uwaga:</b> Wartości wprowadzone w ten sposób<br>dotyczą również trybu Automatyczny program<br>czasowy.                                            |  |

### Rady jak oszczędzać nie rezygnując z komfortu

- W okresie grzewczym wybierz tryb pracy Automatyczny program czasowy i ustaw czas przełączenia dostosowany do Twoich nawyków użytkowania domu.
- Wybierz tryb Ekonomiczny lub tryb wakacyjny w czasie gdy budynek nie jest używany przez dłuższy czas.

### Czy chcesz ustawić tryb wakacyjny?

| ustaw    | Używaj trybu wakacyjnego gdy nie używasz budynku.                                                                                                    |  |
|----------|----------------------------------------------------------------------------------------------------|--|
| zatwierd | <ul> <li>Naciśnij przycisk ustaw i wybierz symbol []]</li> </ul>                                                                                                    |  |
| z        | <ul> <li>Naciśnij przycisk zatwierdź</li> </ul>                                                                                                    |  |
| +        | <ul> <li>Naciśnij przycisk + lub – aby zmienić wartość<br/>zadana trybu wakacyjnego</li> </ul>                                                                                                    |  |
| zmiana   | <ul> <li>Naciśnij przycisk zatwierdź</li> </ul>                                                                                                    |  |
| trybu    | <ul> <li>Naciśnij przycisk + lub – aby zmienić liczbę dni<br/>podczas których aktywny będzie tryb wakacyjny</li> </ul>                                                                                                    |  |
| pracy    | (Uwaga: 0 = tryb wakacyjny wyłączony)                                                                                                    |  |
|          | Naciśnij przycisk zatwierdź aby zapisać wartość.                                                                                                    |  |
|          | <ul> <li>Kiedy tryb wakacyjny jest aktywny, wyświetlana<br/>jest liczba pozostałych dni do końca działania<br/>trybu wakacyjnego.</li> </ul>                                                                                                    |  |
| !        | <b>Uwaga:</b> Jeśli podczas aktywnego trybu wakacyjnego<br>naciśniesz przycisk <b>zmiany trybu pracy</b> , zostanie on<br>wyłączony. Symbol [1] nie będzie wyświetlany.<br>Jeśli wprowadzanie zmian wartości zadanej<br>temperatury obu trybów Komfort i Ekonomiczny jest<br>zablokowane (parametry P06 I P08), to w trybie<br>wakacyjnym ustawiona zostanie najniższa wartość<br>zadana temperatury. W trybie wakacyjnym możesz<br>ustawić temperaturę od 5 °C do najniższej<br>zablokowanej wartości zadanej. |  |

## Czy chcesz wprowadzić swój własny program czasowy?

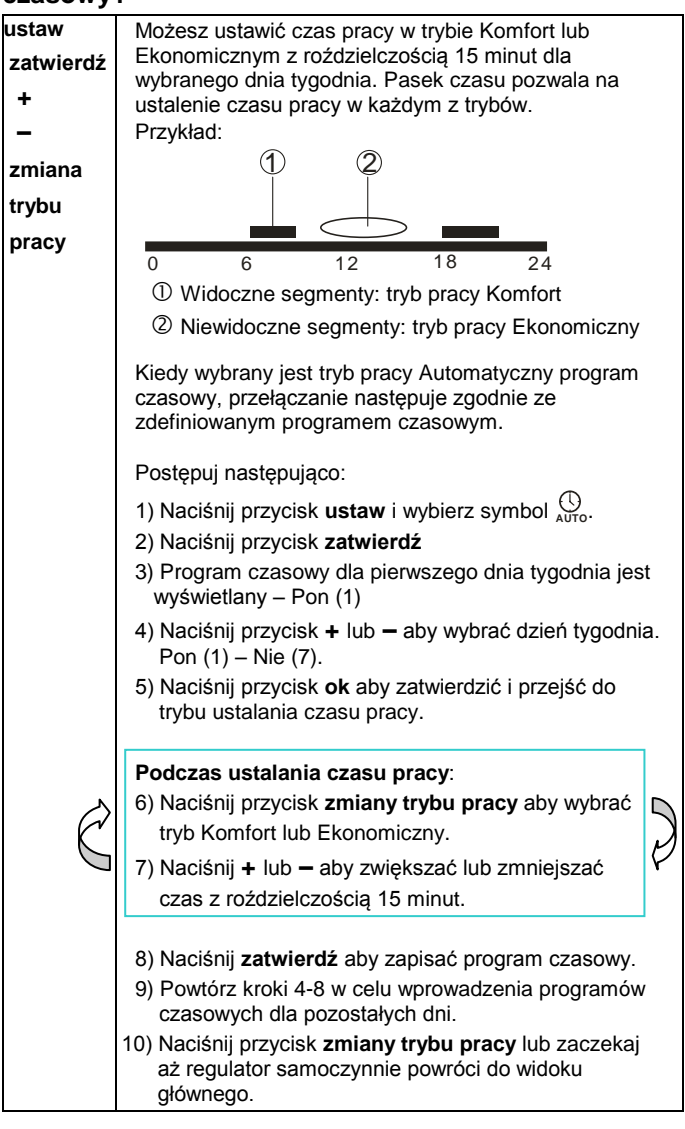

#### Opcja 2: Program czasowy dla wszystkich 7 dni (P11=1)

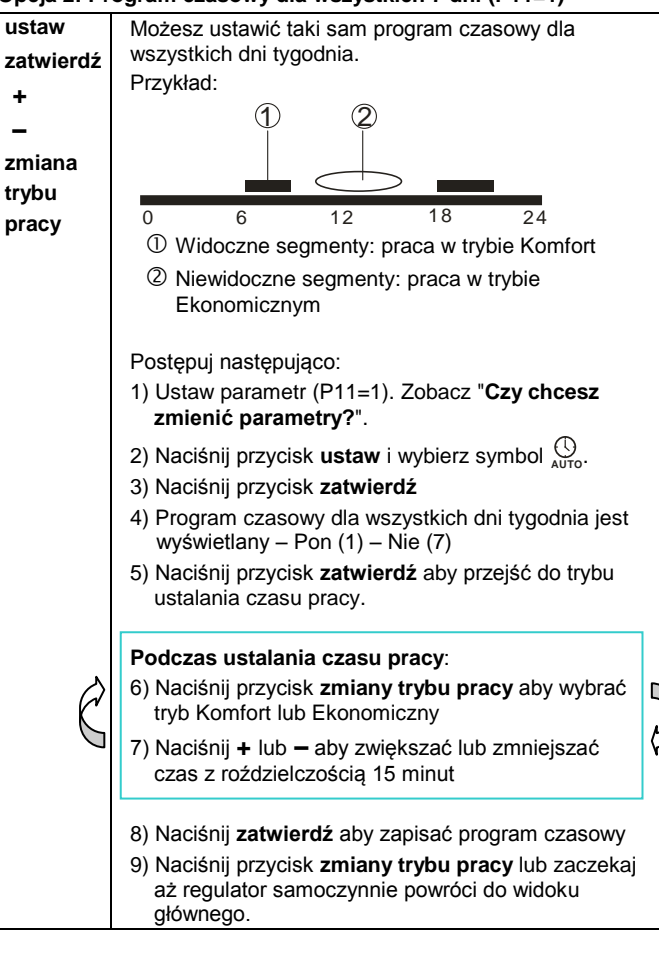

### Opcja 3: Program czasowy dla 5 dni roboczych i 2 dni weekendowych (P11=2)

| <ul> <li>ustaw zatwierdź</li> <li>Możesz ustawić jeden program czasowy dla 5 dni roboczych i inny program czasowy na 2 dni weekendowe Przykład:</li> <li>zmiana trybu pracy</li> <li>0</li> <li>6</li> <li>12</li> <li>18</li> <li>24</li> <li>① Widoczne segmenty: praca w trybie Komfort</li> <li>② Niewidoczne segmenty: praca w trybie Komfort</li> <li>② Niewidoczne segmenty: praca w trybie Ekonomicznym</li> <li>Postępuj następująco:</li> <li>1) Ustaw parametr (P11=2). Zobacz "Czy chcesz zmienić parametry?".</li> <li>2) Naciśnij przycisk ustaw i wybierz symbol Auro.</li> <li>3) Naciśnij przycisk zatwierdź</li> <li>4) Program czasowy dla dni roboczych jest wyświetlany: Pon (1) – Pią (5)</li> <li>5) Naciśnij przycisk + lub –aby wybrać dni robocze Pon (1) - Pią (5) lub dni weekendowe Sob (6) - Nie (7).</li> <li>6) Naciśnij przycisk zatwierdź aby przejść do trybu ustalania czasu pracy.</li> <li>Podczas ustalania czasu pracy:</li> <li>7) Naciśnij przycisk zmiany trybu pracy aby wybrać tryb Komfort lub Ekonomiczny.</li> <li>8) Naciśnij zatwierdź aby zapisać program czasowy.</li> <li>9) Naciśnij zatwierdź aby zapisać program czasowy.</li> <li>10) Powtórz kroki 5-9 w celu wprowadzania programów czasowych dla dni weekendowych.</li> <li>11) Naciśnij przycisk zmiany trybu pracy lub zaczekaj aż regulator samoczynnie powróci do widoku głównego.</li> </ul> | weekenuov | vych (i 11-2)                                                                                                    |   |
|----------------------------------------------------------------------------------------------------|-----------|----------------------------------------------------------------------------------------------------|---|
| <ul> <li>roboczych i inny program czasowy na 2 dni weekendowe</li> <li>Przykład:</li> <li>zmiana trybu pracy</li> <li>0 6 12 18 24</li> <li>① Widoczne segmenty: praca w trybie Komfort</li> <li>② Niewidoczne segmenty: praca w trybie Komfort</li> <li>② Niewidoczne segmenty: praca w trybie Ekonomicznym</li> <li>Postępuj następująco: <ol> <li>Ustaw parametr (P11=2). Zobacz "Czy chcesz zmienić parametry?".</li> <li>Naciśnij przycisk ustaw i wybierz symbol one of the parametry?".</li> <li>Naciśnij przycisk ustaw i wybierz symbol one of the parametry?</li> <li>Naciśnij przycisk zatwierdź</li> <li>Program czasowy dla dni roboczych jest wyświetlany: Pon (1) – Pią (5)</li> <li>Naciśnij przycisk + lub – aby wybrać dni robocze Pon (1) - Pią (5) lub dni weekendowe Sob (6) - Nie (7).</li> <li>Naciśnij przycisk zatwierdź aby przejść do trybu ustalania czasu pracy.</li> </ol> </li> <li>Podczas ustalania czasu pracy: <ol> <li>Naciśnij zatwierdź aby zapisać program czasowy.</li> <li>Powtórz kroki 5-9 w celu wprowadzania programów czasowych dla dni weekendowych.</li> </ol> </li> <li>Naciśnij przycisk zmiany trybu pracy lub zaczekaj aż regulator samoczynnie powróci do widoku głównego.</li> </ul>                                                                                                    | ustaw     | Możesz ustawić jeden program czasowy dla 5 dni                                                                                                    |   |
| <ul> <li>Przykład:</li> <li>Przykład:</li> <li>Q</li> <li>0</li> <li>6</li> <li>12</li> <li>18</li> <li>24</li> <li>Widoczne segmenty: praca w trybie Komfort</li> <li>Niewidoczne segmenty: praca w trybie Komfort</li> <li>Niewidoczne segmenty: praca w trybie Ekonomicznym</li> <li>Postępuj następująco:</li> <li>1) Ustaw parametr (P11=2). Zobacz "Czy chcesz zmienić parametry?".</li> <li>2) Naciśnij przycisk ustaw i wybierz symbol Auto.</li> <li>3) Naciśnij przycisk zatwierdź</li> <li>4) Program czasowy dla dni roboczych jest wyświetlany: Pon (1) – Pią (5)</li> <li>5) Naciśnij przycisk z twierdź aby wybrać dni robocze Pon (1) - Pią (5) lub dni weekendowe Sob (6) - Nie (7).</li> <li>6) Naciśnij przycisk zmiany trybu pracy aby wybrać tryb Komfort lub Ekonomiczny.</li> <li>8) Naciśnij zatwierdź aby zapisać program czasowy.</li> <li>9) Naciśnij zatwierdź aby zapisać program czasowy.</li> <li>10) Powtórz kroki 5-9 w celu wprowadzania programów czasowych dla dni weekendowych.</li> <li>11) Naciśnij przycisk zmiany trybu pracy lub zaczekaj aż regulator samoczynnie powróci do widoku głównego.</li> </ul>                                                                                                    | zatwierdź | roboczych i inny program czasowy na 2 dni<br>weekendowe                                                                                                    |   |
| <ul> <li>zmiana<br/>trybu<br/>pracy</li> <li>0</li> <li>6</li> <li>12</li> <li>18</li> <li>24</li> <li>① Widoczne segmenty: praca w trybie Komfort</li> <li>② Niewidoczne segmenty: praca w trybie<br/>Ekonomicznym</li> <li>Postępuj następująco:</li> <li>1) Ustaw parametr (P11=2). Zobacz "Czy chcesz<br/>zmienić parametry?".</li> <li>2) Naciśnij przycisk ustaw i wybierz symbol Auro.</li> <li>3) Naciśnij przycisk zatwierdź</li> <li>4) Program czasowy dla dni roboczych jest<br/>wyświetlany: Pon (1) – Pią (5)</li> <li>5) Naciśnij przycisk zatwierdź aby przejść do trybu<br/>ustalania czasu pracy.</li> <li>Podczas ustalania czasu pracy:</li> <li>7) Naciśnij przycisk zmiany trybu pracy aby wybrać<br/>tryb Komfort lub Ekonomiczny.</li> <li>8) Naciśnij zatwierdź aby zapisać program czasowy.</li> <li>9) Naciśnij zatwierdź aby zapisać program czasowy.</li> <li>10) Powtórz kroki 5-9 w celu wprowadzania programów<br/>czasowych dla dni weekendowych.</li> <li>11) Naciśnij przycisk zmiany trybu pracy lub zaczekaj<br/>aż regulator samoczynnie powróci do widoku<br/>głównego.</li> </ul>                                                                                                    | +         | Przykład:                                                                                                    |   |
| <ul> <li>zmiana<br/>trybu<br/>pracy</li> <li>0</li> <li>6</li> <li>12</li> <li>18</li> <li>24</li> <li>① Widoczne segmenty: praca w trybie Komfort</li> <li>② Niewidoczne segmenty: praca w trybie<br/>Ekonomicznym</li> <li>Postępuj następująco:</li> <li>1) Ustaw parametr (P11=2). Zobacz "Czy chcesz<br/>zmienić parametry?".</li> <li>2) Naciśnij przycisk ustaw i wybierz symbol (①).</li> <li>3) Naciśnij przycisk zatwierdź</li> <li>4) Program czasowy dla dni roboczych jest<br/>wyświetlany: Pon (1) – Pią (5)</li> <li>5) Naciśnij przycisk + lub –aby wybrać dni robocze<br/>Pon (1) - Pią(5) lub dni weekendowe Sob (6) - Nie<br/>(7).</li> <li>6) Naciśnij przycisk zatwierdź aby przejść do trybu<br/>ustalania czasu pracy.</li> <li>Podczas ustalania czasu pracy:</li> <li>7) Naciśnij przycisk zmiany trybu pracy aby wybrać<br/>tryb Komfort lub Ekonomiczny.</li> <li>8) Naciśnij + lub – aby zwiększać lub zmienijszać<br/>czas z roździelczością 15 minut.</li> <li>9) Naciśnij przycisk zmiany trybu pracy ub zaczekaj<br/>aż regulator samoczynnie powróci do widoku<br/>głównego.</li> </ul>                                                                                                    | -         | (1) (2)                                                                                                    |   |
| <ul> <li>trybu pracy</li> <li>0 6 12 18 24</li> <li>① Widoczne segmenty: praca w trybie Komfort</li> <li>② Niewidoczne segmenty: praca w trybie Ekonomicznym</li> <li>Postępuj następująco: <ol> <li>Ustaw parametr (P11=2). Zobacz "Czy chcesz zmienić parametry?".</li> <li>Naciśnij przycisk ustaw i wybierz symbol Auro.</li> <li>Naciśnij przycisk zatwierdź</li> <li>Program czasowy dla dni roboczych jest wyświetlany: Pon (1) – Pią (5)</li> <li>Naciśnij przycisk zatwierdź aby przejść do trybu ustalania czasu pracy.</li> </ol> </li> <li>Podczas ustalania czasu pracy: <ol> <li>Naciśnij przycisk zmiany trybu pracy aby wybrać tryb Komfort lub Ekonomiczny.</li> <li>Naciśnij + lub – aby zwiększać lub zmienijszać czas z roździelczością 15 minut.</li> <li>Naciśnij przycisk zmiany trybu pracy lub zaczekaj aż regulator samoczynnie powróci do widoku głównego.</li> </ol> </li> </ul>                                                                                                    | zmiana    |                                                                                                    |   |
| <ul> <li>pracy</li> <li>0 6 12 18 24</li> <li>① Widoczne segmenty: praca w trybie Komfort</li> <li>② Niewidoczne segmenty: praca w trybie Ekonomicznym</li> <li>Postępuj następująco: <ol> <li>Ustaw parametr (P11=2). Zobacz "Czy chcesz zmienić parametry?".</li> <li>Naciśnij przycisk ustaw i wybierz symbol <sup>①</sup>/<sub>AUTo</sub>.</li> <li>Naciśnij przycisk zatwierdź</li> <li>Program czasowy dla dni roboczych jest wyświetlany: Pon (1) – Pią (5)</li> <li>Naciśnij przycisk + lub –aby wybrać dni robocze Pon (1) - Pią (5)</li> <li>Naciśnij przycisk zatwierdź aby przejść do trybu ustalania czasu pracy.</li> </ol> </li> <li>Podczas ustalania czasu pracy: <ol> <li>Naciśnij przycisk zmiany trybu pracy aby wybrać tryb Komfort lub Ekonomiczny.</li> <li>Naciśnij zatwierdź aby zapisać program czasowy.</li> </ol> </li> <li>Powtórz kroki 5-9 w celu wprowadzania programów czasowych dla dni weekendowych.</li> <li>Naciśnij przycisk zmiany trybu pracy lub zaczekaj aż regulator samoczynnie powróci do widoku głównego.</li> </ul>                                                                                                    | trybu     |                                                                                                    |   |
| <ul> <li>Widoczne segmenty: praca w trybie Komfort</li> <li>Niewidoczne segmenty: praca w trybie Ekonomicznym</li> <li>Postępuj następująco: <ol> <li>Ustaw parametr (P11=2). Zobacz "Czy chcesz zmienić parametry?".</li> <li>Naciśnij przycisk ustaw i wybierz symbol Auto.</li> <li>Naciśnij przycisk zatwierdź</li> <li>Program czasowy dla dni roboczych jest wyświetlany: Pon (1) – Pią (5)</li> <li>Naciśnij przycisk + lub –aby wybrać dni robocze Pon (1) - Pią (5)</li> <li>Naciśnij przycisk zatwierdź aby przejść do trybu ustalania czasu pracy.</li> </ol> </li> <li>Podczas ustalania czasu pracy: <ol> <li>Naciśnij przycisk zmiany trybu pracy aby wybrać tryb Komfort lub Ekonomiczny.</li> <li>Naciśnij zatwierdź aby zapisać program czasowy.</li> </ol> </li> <li>Powtórz kroki 5-9 w celu wprowadzania programów czasowych dla dni weekendowych.</li> <li>Naciśnij przycisk zmiany trybu pracy lub zaczekaj aż regulator samoczynnie powróci do widoku głównego.</li> </ul>                                                                                                    | pracy     | 0 6 12 18 24                                                                                                    |   |
| <ul> <li>Niewidoczne segmenty: praca w trybie Ekonomicznym</li> <li>Postępuj następująco:         <ol> <li>Ustaw parametr (P11=2). Zobacz "Czy chcesz zmienić parametry?".</li> <li>Naciśnij przycisk ustaw i wybierz symbol ().</li> <li>Naciśnij przycisk zatwierdź</li> <li>Program czasowy dla dni roboczych jest wyświetlany: Pon (1) – Pią (5)</li> <li>Naciśnij przycisk + lub –aby wybrać dni robocze Pon (1) - Pią (5) lub dni weekendowe Sob (6) - Nie (7).</li> <li>Naciśnij przycisk zatwierdź aby przejść do trybu ustalania czasu pracy.</li> </ol> </li> <li>Podczas ustalania czasu pracy:         <ol> <li>Naciśnij przycisk zmiany trybu pracy aby wybrać tryb Komfort lub Ekonomiczny.</li> <li>Naciśnij zatwierdź aby zapisać program czasowy.</li> <li>Powtórz kroki 5-9 w celu wprowadzania programów czasowych dla dni weekendowych.</li> <li>Naciśnij przycisk zmiany trybu pracy lub zaczekaj aż regulator samoczynnie powróci do widoku głównego.</li> </ol> </li> </ul>                                                                                                    |           | ① Widoczne segmenty: praca w trybie Komfort                                                                                                    |   |
| <ul> <li>Postępuj następująco: <ol> <li>Ustaw parametr (P11=2). Zobacz "Czy chcesz zmienić parametry?".</li> <li>Naciśnij przycisk ustaw i wybierz symbol One.</li> <li>Naciśnij przycisk zatwierdź</li> <li>Program czasowy dla dni roboczych jest wyświetlany: Pon (1) – Pią (5)</li> <li>Naciśnij przycisk + lub –aby wybrać dni robocze Pon (1) - Pią (5)</li> <li>Naciśnij przycisk zatwierdź aby przejść do trybu ustalania czasu pracy.</li> </ol> Podczas ustalania czasu pracy: <ol> <li>Naciśnij przycisk zmiany trybu pracy aby wybrać tryb Komfort lub Ekonomiczny.</li> <li>Naciśnij zatwierdź aby zapisać program czasowy.</li> <li>Powtórz kroki 5-9 w celu wprowadzania programów czasowych dla dni weekendowych.</li> </ol></li></ul>                                                                                                    |           | ② Niewidoczne segmenty: praca w trybie<br>Ekonomicznym                                                                                                    |   |
| <ul> <li>2) Naciśnij przycisk ustaw i wybierz symbol Autro.</li> <li>3) Naciśnij przycisk zatwierdź</li> <li>4) Program czasowy dla dni roboczych jest wyświetlany: Pon (1) – Pią (5)</li> <li>5) Naciśnij przycisk + lub –aby wybrać dni robocze Pon (1) - Pią (5) lub dni weekendowe Sob (6) - Nie (7).</li> <li>6) Naciśnij przycisk zatwierdź aby przejść do trybu ustalania czasu pracy.</li> <li>Podczas ustalania czasu pracy:</li> <li>7) Naciśnij przycisk zmiany trybu pracy aby wybrać tryb Komfort lub Ekonomiczny.</li> <li>8) Naciśnij + lub – aby zwiększać lub zmienijszać czas z roździelczością 15 minut.</li> <li>9) Naciśnij zatwierdź aby zapisać program czasowy.</li> <li>10) Powtórz kroki 5-9 w celu wprowadzania programów czasowych dla dni weekendowych.</li> <li>11) Naciśnij przycisk zmiany trybu pracy lub zaczekaj aż regulator samoczynnie powróci do widoku głównego.</li> </ul>                                                                                                    |           | Postępuj następująco:<br>1) Ustaw parametr (P11=2). Zobacz " <b>Czy chcesz</b><br><b>zmienić parametry?</b> ".                                                                                       |   |
| <ul> <li>5) Naciśnij przycisk + lub –aby wybrać dni robocze<br/>Pon (1) - Pią( 5) lub dni weekendowe Sob (6) - Nie<br/>(7).</li> <li>6) Naciśnij przycisk zatwierdź aby przejść do trybu<br/>ustalania czasu pracy.</li> <li>Podczas ustalania czasu pracy:</li> <li>7) Naciśnij przycisk zmiany trybu pracy aby wybrać<br/>tryb Komfort lub Ekonomiczny.</li> <li>8) Naciśnij + lub – aby zwiększać lub zmienijszać<br/>czas z roździelczością 15 minut.</li> <li>9) Naciśnij zatwierdź aby zapisać program czasowy.</li> <li>10) Powtórz kroki 5-9 w celu wprowadzania programów<br/>czasowych dla dni weekendowych.</li> <li>11) Naciśnij przycisk zmiany trybu pracy lub zaczekaj<br/>aż regulator samoczynnie powróci do widoku<br/>głównego.</li> </ul>                                                                                                    |           | <ol> <li>2) Naciśnij przycisk ustaw i wybierz symbol (0, 2000).</li> <li>3) Naciśnij przycisk zatwierdź</li> <li>4) Program czasowy dla dni roboczych jest wyświetlany: Pon (1) – Pią (5)</li> </ol> |   |
| <ul> <li>6) Naciśnij przycisk zatwierdź aby przejść do trybu ustalania czasu pracy.</li> <li>Podczas ustalania czasu pracy:</li> <li>7) Naciśnij przycisk zmiany trybu pracy aby wybrać tryb Komfort lub Ekonomiczny.</li> <li>8) Naciśnij + lub – aby zwiększać lub zmienijszać czas z roździelczością 15 minut.</li> <li>9) Naciśnij zatwierdź aby zapisać program czasowy.</li> <li>10) Powtórz kroki 5-9 w celu wprowadzania programów czasowych dla dni weekendowych.</li> <li>11) Naciśnij przycisk zmiany trybu pracy lub zaczekaj aż regulator samoczynnie powróci do widoku głównego.</li> </ul>                                                                                                    |           | 5) Naciśnij przycisk + lub –aby wybrać dni robocze<br>Pon (1) - Pią( 5) lub dni weekendowe Sob (6) - Nie<br>(7).                                                                                     |   |
| <ul> <li>Podczas ustalania czasu pracy:         <ul> <li>7) Naciśnij przycisk zmiany trybu pracy aby wybrać tryb Komfort lub Ekonomiczny.</li> <li>8) Naciśnij + lub – aby zwiększać lub zmienijszać czas z roździelczością 15 minut.</li> <li>9) Naciśnij zatwierdź aby zapisać program czasowy.</li> <li>10) Powtórz kroki 5-9 w celu wprowadzania programów czasowych dla dni weekendowych.</li> <li>11) Naciśnij przycisk zmiany trybu pracy lub zaczekaj aż regulator samoczynnie powróci do widoku głównego.</li> </ul> </li> </ul>                                                                                                    |           | <ol> <li>6) Naciśnij przycisk zatwierdź aby przejść do trybu<br/>ustalania czasu pracy.</li> </ol>                                                                                                   |   |
| <ul> <li>7) Naciśnij przycisk zmiany trybu pracy aby wybrać tryb Komfort lub Ekonomiczny.</li> <li>8) Naciśnij + lub – aby zwiększać lub zmienijszać czas z roździelczością 15 minut.</li> <li>9) Naciśnij zatwierdź aby zapisać program czasowy.</li> <li>10) Powtórz kroki 5-9 w celu wprowadzania programów czasowych dla dni weekendowych.</li> <li>11) Naciśnij przycisk zmiany trybu pracy lub zaczekaj aż regulator samoczynnie powróci do widoku głównego.</li> </ul>                                                                                                    |           | Podczas ustalania czasu pracy:                                                                                                    |   |
| <ul> <li>8) Naciśnij + lub – aby zwiększać lub zmienijszać czas z roździelczością 15 minut.</li> <li>9) Naciśnij zatwierdź aby zapisać program czasowy.</li> <li>10) Powtórz kroki 5-9 w celu wprowadzania programów czasowych dla dni weekendowych.</li> <li>11) Naciśnij przycisk zmiany trybu pracy lub zaczekaj aż regulator samoczynnie powróci do widoku głównego.</li> </ul>                                                                                                    | Ŕ         | <ol> <li>Naciśnij przycisk zmiany trybu pracy aby wybrać<br/>tryb Komfort lub Ekonomiczny.</li> </ol>                                                                                                |   |
| <ul> <li>9) Naciśnij zatwierdź aby zapisać program czasowy.</li> <li>10) Powtórz kroki 5-9 w celu wprowadzania programów czasowych dla dni weekendowych.</li> <li>11) Naciśnij przycisk zmiany trybu pracy lub zaczekaj aż regulator samoczynnie powróci do widoku głównego.</li> </ul>                                                                                                    | D         | <ol> <li>8) Naciśnij + lub – aby zwiększać lub zmienijszać<br/>czas z roździelczością 15 minut.</li> </ol>                                                                                           | Ģ |
| <ol> <li>Naciśnij przycisk zmiany trybu pracy lub zaczekaj<br/>aż regulator samoczynnie powróci do widoku<br/>głównego.</li> </ol>                                                                                                    |           | <ol> <li>9) Naciśnij zatwierdź aby zapisać program czasowy.</li> <li>10) Powtórz kroki 5-9 w celu wprowadzania programów czasowych dla dni weekendowych.</li> </ol>                                  |   |
|                                                                                                    |           | <ol> <li>Naciśnij przycisk zmiany trybu pracy lub zaczekaj<br/>aż regulator samoczynnie powróci do widoku<br/>głównego.</li> </ol>                                                                   |   |

### Ustawienia fabryczne programu czasowego

| Ustawienia<br>fabryczne | Dzień / Dni           | Tryb Komfort                 | Tryb Ekonomiczny                 |
|-------------------------|-----------------------|------------------------------|----------------------------------|
|                         | Pon (1) –<br>Piąt (5) | 6:00 – 8:00<br>17:00 – 22:00 | 22:00 – 6:00 h<br>8:00 – 17:00 h |
|                         | Sob (6) –<br>Nie (7)  | 7:00 – 22:00 h               | 22:00 – 7:00 h                   |

### Czy pojawił się symbol i na wyświetlaczu? (Dotyczy tylko wersji zasilanej bateryjnie)

Symbol C oznacza, że baterie są wyczerpane. Wymień je na dwie nowe alkaliczne baterie typu AAA. Postępuj następująco:

- Przygotuj 2 nowe baterie alkaliczne typu AAA 1,5 V
- W przeciągu 1,5 minuty: Wyjąć oprawkę baterii z regulatora, usunąć z niej zużyte baterie i włożyć nowe, po czym ponownie włożyć oprawkę baterii do regulatora.
- Zużyte baterie należy utylizować zgodnie z obowiązującymi przepisami.

### Czy chcesz aktywować blokadę przycisków?

| 0 | Naciśnij i przytrzymaj przycisk C przez przynajmniej<br>7 sekund aby aktywować blokadę przycisków. Aby<br>odblokować, powtórz czynność. Blokada przycisków<br>nie wpływa na działanie regulatora, natomiast |
|---|----------------------------------------------------------------------------------------------------|
|   | nie wpływa na działanie regulatora, natomiast wprowadzanie zmian nie jest możliwe.                                                                                                    |

### Czy chcesz połączyć regulator z odbiornikiem?

Proszę odnieść się do instrukcji obsługi urządzenia RDE-MZ6.

### Czy chcesz zmienić parametry?

| +               | Jeśli chcesz zmienić parametry, postępuj<br>następująco:                                                                                  |  |  |
|-----------------|----------------------------------------------------------------------------------------------------|--|--|
| ustaw<br>zmiana | <ul> <li>Naciśnij jednocześnie przyciski + i – i przytrzymaj<br/>przez 5 sekund, a następnie puść.</li> </ul>                             |  |  |
| trybu<br>pracy  | <ul> <li>Wyświetlony zostanie parametr "P01" w dolnej<br/>części wyświetlacza.</li> </ul>                                                 |  |  |
|                 | <ul> <li>Naciśnij przycisk + lub – aby przejść do<br/>wybranego parametru.</li> </ul>                                                     |  |  |
|                 | <ul> <li>Naciśnij przycisk ok aby odblokować zmianę<br/>wartości parametru.</li> </ul>                                                    |  |  |
|                 | • Naciśnij przycisk + lub – aby zmienić parametr.                                                                                         |  |  |
|                 | <ul> <li>Naciśnij przycisk zatwierdź</li> </ul>                                                                                           |  |  |
|                 | <ul> <li>Naciśnij przycisk zmiany trybu pracy lub<br/>zaczekaj aż regulator samoczynnie wyjdzie z<br/>trybu zmiany parametrów.</li> </ul> |  |  |

### Lista parametrów

| Parametr | Opis                                                                                                    | Opis nastaw                                                                                                    |
|----------|----------------------------------------------------------------------------------------------------|----------------------------------------------------------------------------------------------------|
| P01      | Format wyświetlania<br>czasu                                                                                          | 1 = 24:00 godzinny (domyślny)<br>2 = 12:00 AM/PM                                                                                     |
| P02      | Wybór °C lub °F                                                                                                    | 1 = °C (domyślnie)<br>2 = °F                                                                                                    |
| P03      | Standardowe<br>wyświetlanie<br>temperatury                                                                            | 1 = temperatura w<br>pomieszczeniu (domyślnie)<br>2 = wartość zadana                                                                 |
| P04      | Kalibracja czujnika<br>temperatury                                                                                    | -33 °C<br>z krokiem 0.5 °C<br>(-66 °F, z krokiem 1 °F)<br>Domyślnie: 0 °C                                                            |
| P06      | Zablokowanie zmiany<br>nastawy trybu Komfort                                                                          | 0 = OFF (domyślnie)<br>1 = ON → zablokowana i<br>równa wartości ustawionej na<br>stałe dla tego trybu pracy                          |
| P08      | Zablokowanie zmiany<br>nastawy trybu<br>Ekonomicznegp                                                                 | 0 = OFF (domyślnie)<br>1 = ON → zablokowana i<br>równa wartości ustawionej na<br>stałe dla tego trybu pracy                          |
| P09      | Sygnalizator<br>akustyczny                                                                                            | 0 = OFF<br>1 = ON (domyślnie)                                                                                                    |
| P10      | Wyświetlanie symbolu<br>trybu Ochromy                                                                                 | 0 = OFF (domyślnie)<br>1 = ON                                                                                                    |
| P11      | Ustawienie programu<br>czasowego                                                                                      | 0 = dla poszczególnych dni<br>tygodnia<br>(domyślnie)<br>1 = dla wszystkich 7 dni<br>2 = dla 5 dni roboczych /<br>2 dni weekendowych |
| P12      | Funkcja okresowego<br>uruchomienia pompy                                                                              | 0 = OFF (domyślnie)<br>1 = ON                                                                                                    |
| P14      | X1 Wyjście<br>zewnętrzne (tylko<br>RDE100.1)                                                                          | 0 = Nieaktywne<br>1 = Czujnik wyniesiony                                                                                             |
| Dis      |                                                                                                    | 2 = Wejscie cyfrowe                                                                                                    |
| P15      | temperatury (tylko<br>RDE100.1)                                                                                       | 1 = ON                                                                                                    |
| P16      | Maks. Ograniczenie<br>temperatury podłogi<br>(tylko RDE100.1)                                                         | 2560 °C, z krokiem<br>1 °C lub<br>77140 °F, z krokiem<br>1 °F<br>Domyślnie: 30 °C                                                    |
| P17      | Konfiguracja styku<br>okiennego (tylko RDE<br>100.1)                                                                  | 0 = Styk NO (domyślnie)<br>1 = Styk NZ                                                                                               |
| P19      | Wyświetlanie strefy                                                                                                   | 0 = brak wyświetlania<br>(wyłącznie trybu RF)<br>1 = strefa 1 (domyślnie)<br>6 = strefa 6                                            |
| P20      | Tryb uczenia                                                                                                    | 0 = OFF (domyślnie)<br>1 = ON                                                                                                    |
| P21      | Okres pomiędzy<br>skanowaniem<br>przycisku regulatora<br>Uwaga: im krótszy<br>okres, tym krótsza<br>żywotność baterii | 0.2 = 0.25 s<br>0.5 = 0.5 s<br>1.0 = 1.0 s (domyślnie)<br>1.5 = 1.5 s                                                                |
| P22      | Przywrócenie<br>ustawień fabrycznych                                                                                  | 0 = OFF (domyślnie)<br>1 = Przywróć ustawienia<br>fabryczne                                                                          |
| P23      | Informacja o wersji<br>oprogramowania                                                                                 | Nie ma możliwości<br>wprowadzenia zmian                                                                                              |
| P78      | Rodzaj regulacji                                                                                                    | 0 = Zał/Wył, 1.0K<br>1 = Zał/Wył, 0.3K<br>2 = TPI szybkie<br>3 = TPI średnie<br>4 = TPI wolne (domyślny)                             |
| P89      | Wyprzedzenie zał.<br>maks                                                                                             | 0, 0.5,24 h<br>Domyślny: 0 h                                                                                                    |
| P90      | Wyprzedzenie wył.<br>maks                                                                                             | 0, 0.5,…6 h<br>Domyślny: 0 h                                                                                                    |